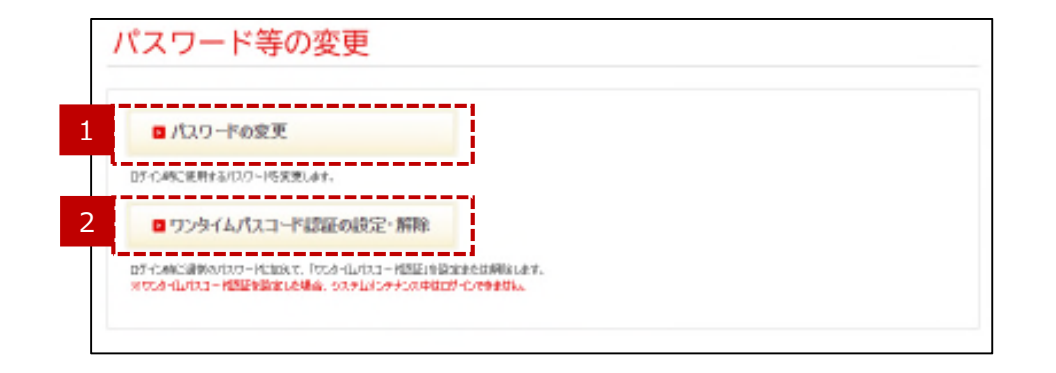

1 パスワードの変更

ログイン時に使用するパスワードの変更ができます。

### 2 ワンタイムパスコード認証の設定・解除

ログイン時に通常のパスワードに加えて、「ワンタイムパスコード認証」 を設定または解除できます。

## ワンタイムパスコード認証の設定・変更

| 1055976003<br>2976723-                                                                                                    | 40パスワードに加えり、<br>ロード認知を設定する<br>ドスカすることでログイ                                                                        | ンタイムパスコードによる<br>と、登録された携帯電し<br>ンできます。                                                                              | 経営を設定することでの要素に営業を実現します。<br>話番号やメールアドレス死に、ロタインのたびに異なる64行の数字が通知されます。通知された                                                                                                    |
|----------------------------------------------------------------------------------------------------|----------------------------------------------------------------------------------------------------|----------------------------------------------------------------------------------------------------|----------------------------------------------------------------------------------------------------|
| ※システムメンテ<br>※審計(第75)13<br>※携帯電話には<br>※オールアドレス<br>(重都(消みのメー<br>連邦(消みのメー)<br>はなメールドたし<br>より設定支援)<br>※の第二、キュ                            | ナンス中(毎日:1~3)<br>や会計ソフト毎の決定<br>る通知を選択されるが<br>による通知を選択され。<br>・ルアドレスが良い場合<br>などのかれた、ドメインオ<br>うってびされ、<br>ールアドレスを加入。他 | 除期まで、第三日曜に<br>管理シールとの連携が<br>場合、1847年4月7日であ<br>な場合、今回ご入力メ<br>は第元ぞれません。)<br>指定などのメール受信は<br>サイトに整備する場合は<br>人体開始集合ために一 | >→の時頃までメなフシタイムパスコード逆信のシステムが存在するためログインできません。<br>また状況していません。<br>急まる携帯電話書考のみ登録できます。<br>(ペルドドレスに入力するか、加入者サイトに登録(清みのメールアドレスを1つ選択してなどれ、<br>制限をご判用されている場合、当社がらのメール(answametrperinfollegide.co.je)が更信でい<br>よ、ログイン(他)客社(地)加入者付前級の確認・実更」通知で登録してなどれ、<br>一級マスキングして表示しています。                                                                                                    |
| ※捕獲會採業                                                                                                    | やなメール アドレルズ間                                                                                                    |                                                                                                    | NET THE REPORT OF STREET                                                                                                    |
| ※携帯電話書:<br>現在の登録                                                                                                    | 993-167910.02回<br>伏況                                                                                             | C THEFT PRAY SPON                                                                                                  |                                                                                                    |
| ※19182、ハリア<br>※携帯電話番号<br>現在の登録<br>ワンタイムバス                                                                                            | ☆☆メールメドレル3回<br>状況<br>コード開建                                                                                       | 利用しない                                                                                                    |                                                                                                    |
| ※505,000<br>※携帯電話書<br>現在の登録<br>ワンタイムパロ<br>通知先                                                                                        | 993-147960338<br>1722<br>3-14298                                                                                 | 利用しない                                                                                                    |                                                                                                    |
| ※今回こへのか<br>※携帯電話書き<br>現在の登録<br>ワンタイムの<br>通知先<br>ワンタイムの                                                                               | ャマメール/FU/U288<br>状況<br>コード初日<br>ミコードの利用US5                                                                       | 利用しない                                                                                                    |                                                                                                    |
| <ul> <li>※携帯電話書</li> <li>現在の登録</li> <li>ワンタイム(な)</li> <li>道知先</li> <li>ワンタイムパン</li> <li>ワンタイムパン</li> </ul>                           | キャットル/ドレル28<br>けた況<br>コード開発<br>ミコードの利用語5<br>コード開発                                                                | 平(雨),(な))<br>定                                                                                                    | <ul> <li>利用する。〇利用しない</li> </ul>                                                                                                    |
| <ul> <li>**持季電話書</li> <li>現在の登録</li> <li>ワンタイム(ス)</li> <li>連知先</li> <li>ワンタイム(ス)</li> <li>ワンタイム(ス)</li> <li>通知先</li> </ul>           | +v>-ル/ドレル38<br>状況<br>コード回転<br>スコードの利用185<br>コード回転<br>SMG(株神電船                                                    | 取用(成)<br>定<br>(論号)                                                                                                 | <ul> <li>利用する。○利用しない</li> <li>●</li> </ul>                                                                                                    |
| <ul> <li>※携導電話書料</li> <li>現在の登録</li> <li>ワンタイム/Q</li> <li>連知先</li> <li>ワンタイム/Q</li> <li>通知先</li> <li>ワンタイム/Q</li> <li>通知先</li> </ul> | キャラール/ドレル348<br>状況<br>コード回転<br>コード回転<br>SMG(物帯電磁<br>メールアドレス                                                      | 平用しない<br>室<br>(動号)<br>今回二入力<br>メールアドレス                                                                             | <ul> <li>利用する、〇利用しない</li> <li></li> <li></li></ul> |

### 手続きSTEPの表示

手続きが、現在どの段階(ステップ)か表示されます。

#### 2 現在の登録状況

現在の登録状況が確認できます。

## 3 ワンタイムパスコードの利用設定

ワンタイムパスコードの利用設定ができます。

#### 1)「利用する」場合

 「利用する」をラジオボタンで指定してください。
 ・ワンタイムパスコードの通知先を入力します。
 携帯電話(090/080/070で始まる番号)、eメールアドレスの いずれかを選択できます。ラジオボタンで指定してください。eメール アドレスがアンサーネットに登録されている場合、登録済メールアドレスを指定することができます。通知先にeメールアドレスを選択す る場合、当社からのメール(answernet-pwinfo@sjdc.co.jp) が届くよう設定してください。

#### 2)「利用しない」に設定を変更する場合

- ・「利用しない」をラジオボタンで指定してください。
- ・「利用しない」に設定を変更する場合は、「STEP2:確認」での 「ワンタイムパスコード」の入力はありません。

#### 「確認」ボタン

指定または入力した内容をご確認のうえ、確認ボタンを押してください。

画面は「STEP 2」に移り、登録した通知先に「ワンタイムパスコード」 が通知されます。

「STEP 2」の画面は閉じずに、通知された「ワンタイムパスコード」を ご確認ください。

# ワンタイムパスコード認証の設定・変更

|   | ワンタイムパスコ                                                                           | コード認証の設定・変更                                                               |     |
|---|------------------------------------------------------------------------------------|---------------------------------------------------------------------------|-----|
|   | Step17559(2)(2)-FEMER                                                              | R立 ▶ Step2確認 ▶ Step1完了                                                    |     |
|   | 運転された通知先に「ワンタイム」(ス<br>通知された「ワンタイム」(スコード」)(1<br>※10分以内に入力して伏然い。<br>下記内容に設定・実更します。)動 | コード)を逆信しました。<br>防急半角酸学りを入力してくぎだい。<br>沈を確認の上、ワンタイムパスコードを入力して「現行」を知ったして伏だい。 |     |
|   | ワンタイムパスコート問題語                                                                      | 利用する                                                                      |     |
|   | <b>通知</b> 先                                                                        | ***-****-1234                                                             |     |
| 5 | 95-9464923-14                                                                      |                                                                           |     |
|   |                                                                                    | □ ワンか{Ji?3=Fit表示する                                                        |     |
|   |                                                                                    |                                                                           |     |
|   | 6334×8880+                                                                         |                                                                           | 6 📰 |

5 「ワンタイムパスコード」の入力

通知されたワンタイムパスコードを入力します。

## 6 「実行」ボタン

ワンタイムパスコード認証を設定する場合、「実行」ボタンを押してくだ さい。

| Step 1ワンタイムパリコード目的 | (2)的定 > Step2通際 > Step3完了 |  |
|--------------------|---------------------------|--|
| 下記の内容に設定・変更しまし     | 2                         |  |
| ワンダイムパロード問題        | 利用する                      |  |
| 通知地                | mm-mm-1143                |  |

## 7 「ワンタイムパスコード認証の設定・変更」のトップへ戻る

「ワンタイムパスコード認証の設定・変更」のトップ画面へ移ります。